# החלפת סיסמה בחשבון TAUEX

- בהמשך למעבר שיזם אגף מחשוב וטכנולוגיות מידע באוניברסיטה,
  שירות הדואר POST יופסק בהדרגה עד להורדה הסופית בחודש מארס 2019!
- בימים אלו עוברים כולם לשימוש בתיבות דואר TAUEX בשרת 365.
- מעבר זה מחייב שינוי באופן שבו אנו מעדכנים סיסמאות השמורות ב-OUTLOOK.
   מעתה, לאחר שינוי סיסמת המשתמש באתר האוניברסיטה ובכדי לקרוא דואר TAUEX ב-OUTLOOK, יש צורך לבצע עדכון בלוח הבקרה.

להלן הסבר להחלפת סיסמה בחשבון TAUEX:

- 1. לפתוח את חלון לוח בקרה (Control Panel)
  - Large icons לבחור Category .2

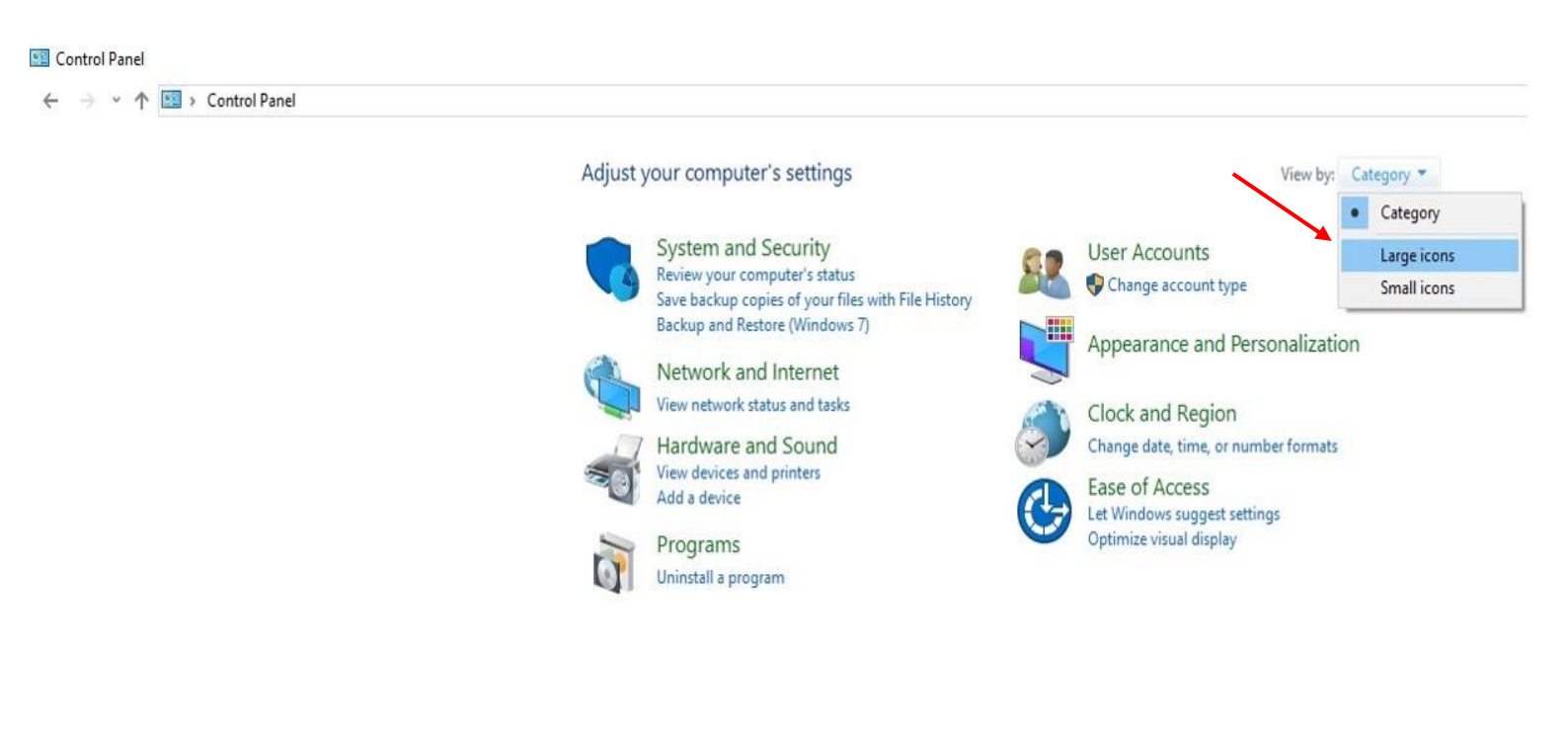

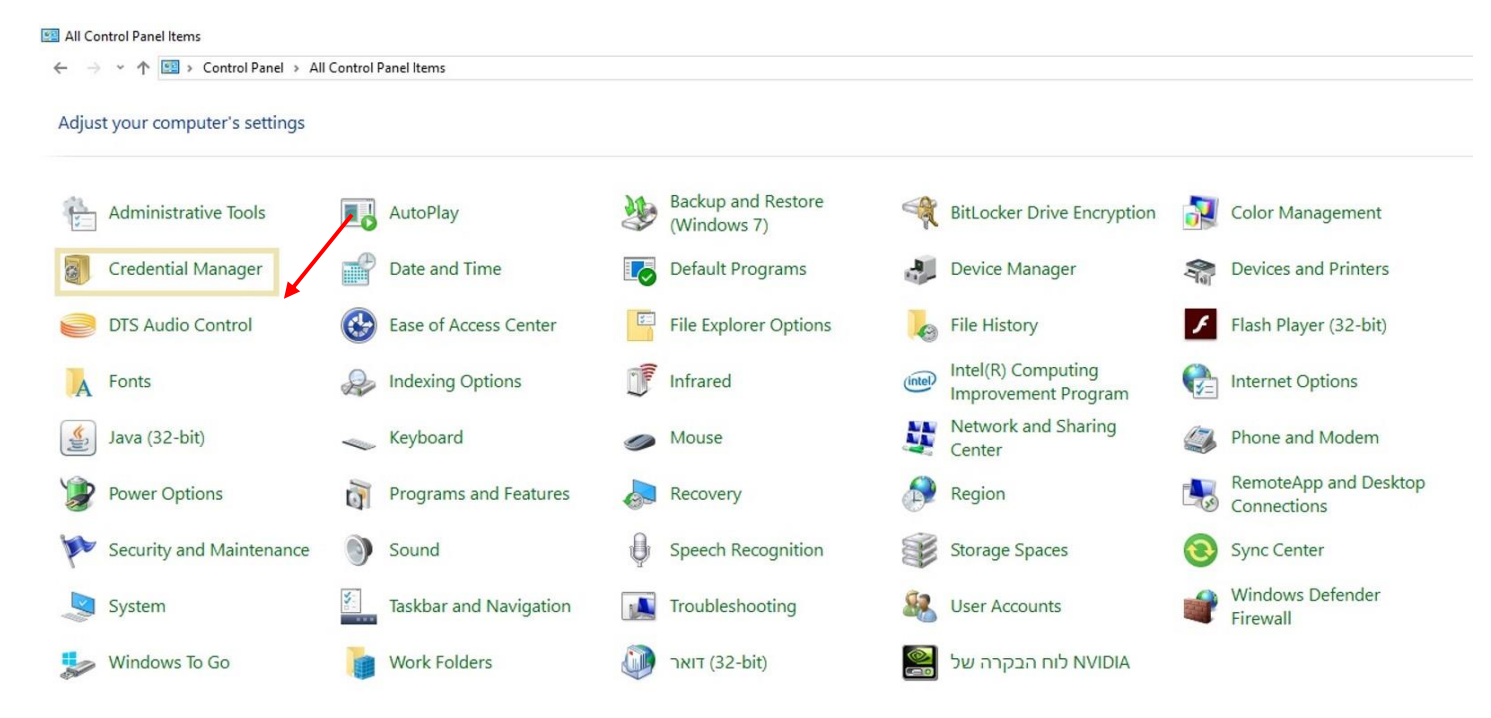

## Windows Credential לבחור ב:

| Credential Manager<br>- → ~ ↑ 🙆 > Control Panel → All Control Panel Items > Credential Manager |                                                                    |                                    | — C                      | ב |
|------------------------------------------------------------------------------------------------|--------------------------------------------------------------------|------------------------------------|--------------------------|---|
|                                                                                                |                                                                    |                                    | ✓ O Search Control Panel |   |
| Control Panel Home                                                                             | Manage your credentials                                            |                                    |                          |   |
|                                                                                                | View and delete your saved logon information for websites, connect |                                    |                          |   |
|                                                                                                | Web Credentials                                                    | Windows Credentials                |                          |   |
|                                                                                                | Back up Credentials Restore Credentials                            |                                    |                          |   |
|                                                                                                | Windows Credentials                                                | Add a Windows credential           |                          |   |
|                                                                                                | primus.tau.ac.il                                                   | Modified: 10/01/2017 😔             |                          |   |
|                                                                                                | Certificate-Based Credentials                                      | Add a certificate-based credential |                          |   |
|                                                                                                | No certificates.                                                   |                                    |                          |   |
|                                                                                                | Generic Credentials                                                | Add a generic credential           |                          |   |
|                                                                                                | MicrosoftOffice16_Data:ADAL:c818bbb6-309e-48c6-83                  | Modified: Today 😔                  |                          |   |
|                                                                                                | MicrosoftOffice16_Data:ADAL:c818bbb6-309e-48c6-83                  | Modified: Today 😔                  |                          |   |
|                                                                                                | MicrosoftOffice16_Data:ADAL:c818bbb6-309e-48c6-83                  | Modified: Today 📀                  |                          |   |
|                                                                                                | virtualapp/didlogical                                              | Modified: 04/12/2018 📀             |                          |   |
|                                                                                                | ${\it MicrosoftOffice16\_Data:SSPI:nirai@tauex.tau.ac.il}$         | Modified: Today 😔                  |                          |   |
| ee also                                                                                        | Other Items                                                        |                                    |                          |   |
| lser Accounts                                                                                  | SSO_POP_Device                                                     | Modified: Today 😔                  |                          |   |
|                                                                                                |                                                                    |                                    | Computer                 |   |

## לאתר את חשבון ה-TAUEX ולהסירו מהרשימה:

#### Credential Manager ← → → ↑ 🙆 → Control Panel → All Control Panel Items → Credential Manager Control Panel Home Manage your credentials View and delete your saved logon information for websites, connected applications and networks. Web Credentials Windows Credentials Back up Credentials Restore Credentials Windows Credentials Add a Windows credential Modified: 10/01/2017 (~) primus.tau.ac.il Certificate-Based Credentials Add a certificate-based credential No certificates. Generic Credentials Add a generic credential Modified: 04/12/2018 (~) virtualapp/didlogical MicrosoftOffice16\_Data:SSPI:nirai@tauex.tau.ac.il Modified: Today 🔿 Internet or network address: MicrosoftOffice16\_Data:SSPI:nirai@tauex.tau.ac.il User name: Password: ..... Persistence: Logon Session Edit Remove Otheritems SO\_POP\_Device Modified: 29/12/2018 🕟

### לאשר את ההסרה:

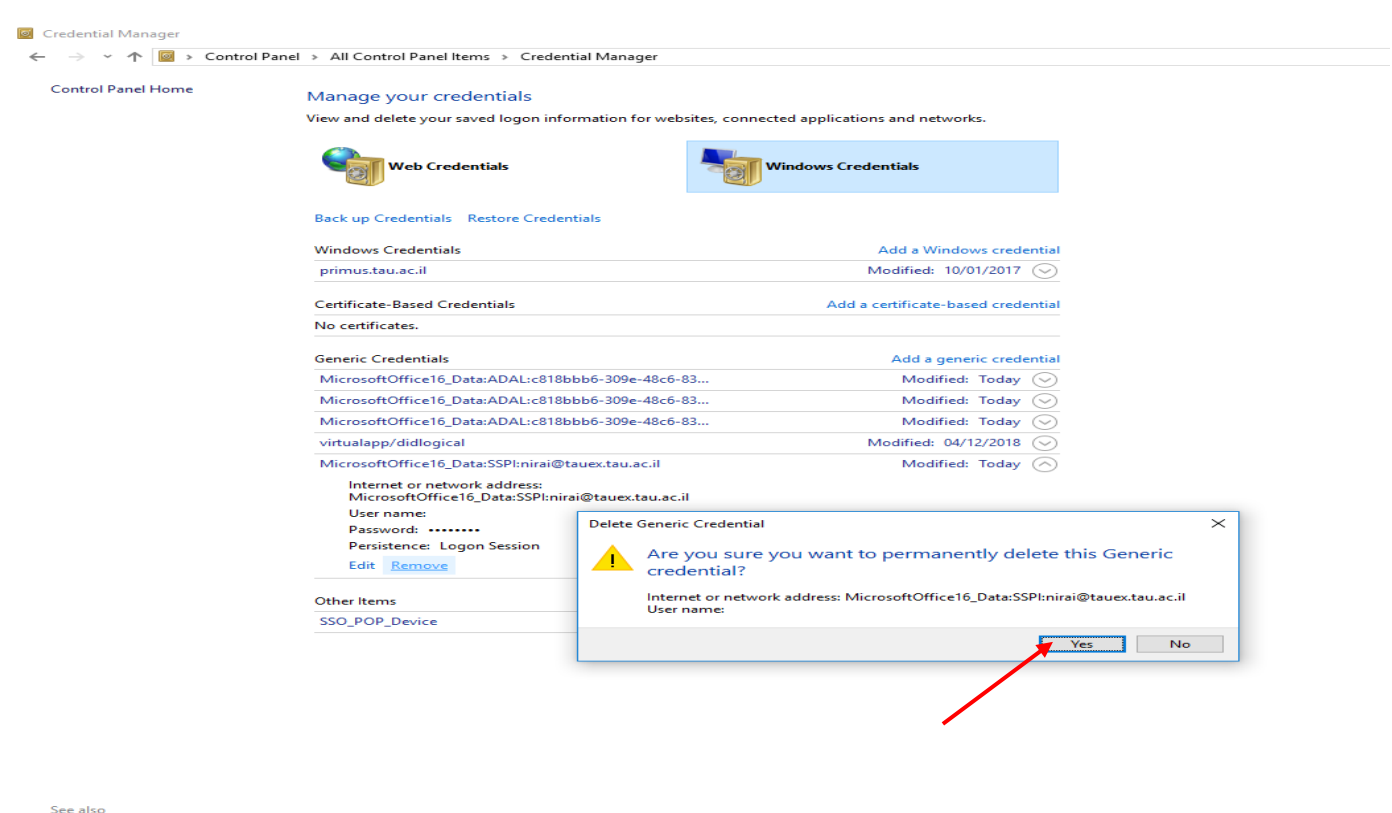

User Accounts

0 items

לסגור את תוכנת ה-OUTLOOK ולהפעיל אותה מחדש.

בחלון האימות להקליד את הסיסמה החדשה.

\*\*\* לשמירת הסיסמה, בכדי לא להקליד סיסמה בכל כניסה ל-OUTLOOK, נסמן V בחלון OUTLOOK,

| Windows Security               |    | ×     |
|--------------------------------|----|-------|
| Microsoft Outlook              |    |       |
| nirai@tauex.tau.ac.il -מתחבר ל |    |       |
| <br>nirai@tauex.tau.ac.il      |    |       |
| <br>•••••                      |    |       |
| <br>Remember my credentials    |    |       |
| ОК                             | Ca | ancel |
|                                |    |       |

## בהצלחה!!!

לסיוע, מוזמנים לפתוח קריאת שירות <u>במוקד קריאות לתקלות</u> ואנו ניצור קשר בהקדם.

> בברכה, צוות מחשוב הפקולטה למדעים מדויקים אוניברסיטת תל אביב טלפון: 03-6406170